# Comment ajouter une équipe

Aller sur la console web de Voilà! https://console.voila.app/fr

#### 2 Cliquer sur l'icône Paramètres de l'entreprise.

1

| 晗             | 80 heures                                                                                                    |         |                               | 16 heures      |   |                                                           | 320   |
|---------------|----------------------------------------------------------------------------------------------------|---------|-------------------------------|----------------|---|-----------------------------------------------------------|-------|
|               | ঐ<br>Quarts ouverts<br>4 ●                                                                                                    | >       | ess<br>Remplacements<br>0     |                | > | <ul> <li>Assignations à approuver</li> <li>1 •</li> </ul> |       |
| <br><br>₽     | ور<br>Quarts sur appel<br>O                                                                                                    | >       | Cuarts récurrents terr<br>3 ● | minant bientôt | > | 와<br>Demandes à approuver<br>O                            |       |
|               |                                                                                                    | >.      | না:<br>Annonces<br>33 •       |                | > |                                                           |       |
| <b>5</b> 7    | Répartition du budget                                                                                                    |         |                               |                |   |                                                           |       |
| 0<br><u>0</u> | 300,00 S 250,00 S 200,00 S 200,00 S |         |                               |                |   |                                                           |       |
| R<br>FR       | Paramètres de l'entreprise                                                                                                    |         |                               |                |   |                                                           |       |
|               | 0,00 S mar. 28 juin                                                                                                    | mer. 25 | ) juin                        | jeu. 30 juin   | v | en. 01 juil. sam. 02 j                                    | juil. |

voila!

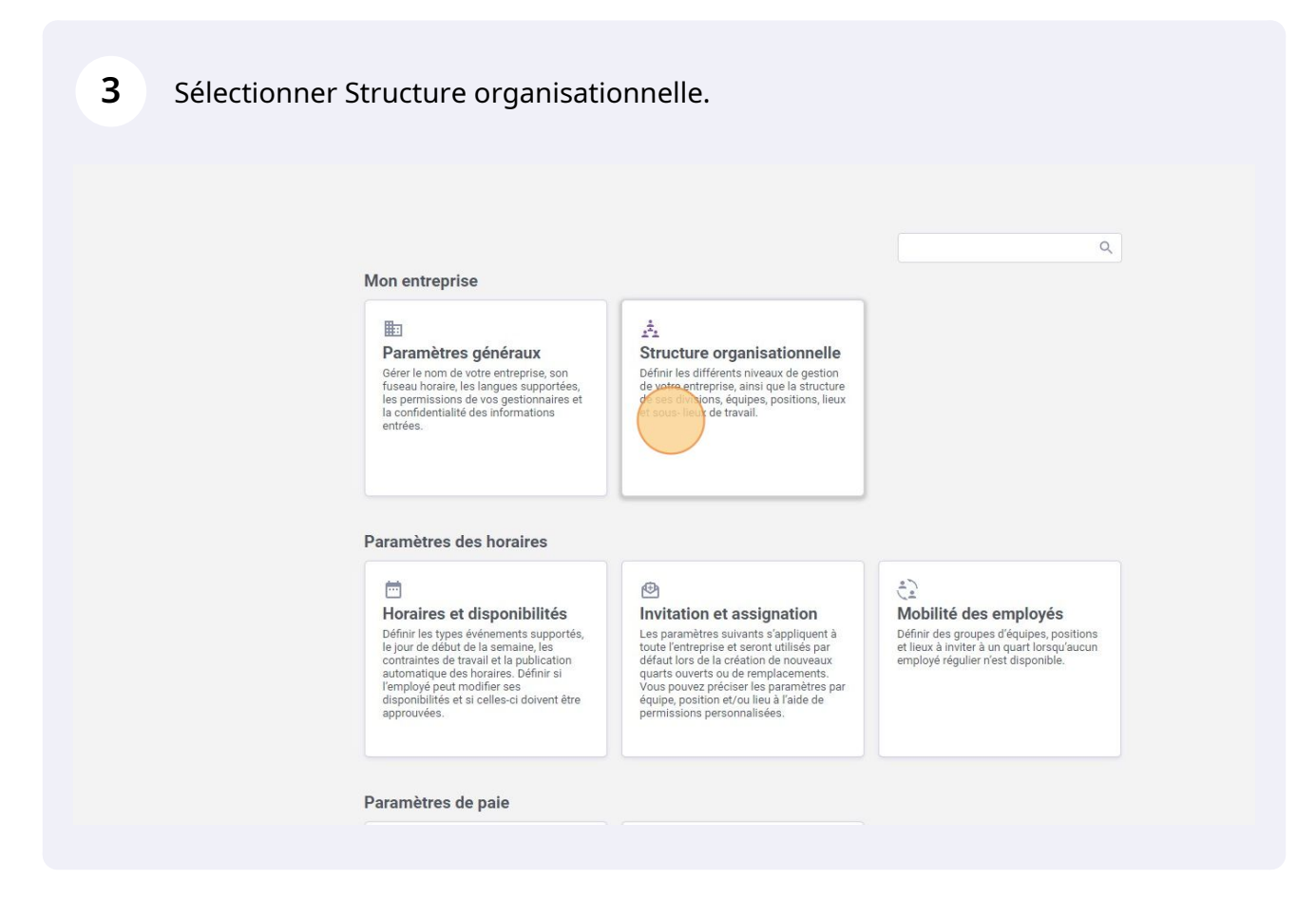

4 Cliquer sur Ajouter une équipe.

#### anisationnelle

s de travail

Ajouter une éq

# Donner un nom à l'équipe.

| éraux<br>isationnelle          | Structure organis<br>Divisions et équipes de | sationnelle<br>travail        |                 |
|--------------------------------|----------------------------------------------|-------------------------------|-----------------|
| ipes de travail<br>itions<br>x | > <u>JI</u> Clinic 41 membres                |                               |                 |
| nibilités                      |                                              | Ajouter une équipe            |                 |
| oyés                           |                                              | 1 Informations 2 Associations |                 |
| e                              |                                              | Nom                           | EN              |
|                                |                                              | (UTC-05:00) Toronto           | ~               |
|                                |                                              | Intégration<br>Code           | _               |
|                                |                                              |                               |                 |
|                                |                                              |                               | Annuler Suivant |

### Donner un Code à l'équipe.

| sions et équipes de travail > 11 Clinic 41 membres |                             |                 |
|----------------------------------------------------|-----------------------------|-----------------|
| tion des lieux                                     |                             |                 |
| iras et dienonihilitiés                            |                             |                 |
| tion of accompanies                                | Ajouter une équipe          |                 |
|                                                    |                             |                 |
| inte des employes                                  | Informations 2 Associations |                 |
| et conges                                          | Nom                         |                 |
| os et présence                                     | Exemple 1                   | EN              |
| uration                                            | Fuseau horaire              |                 |
| irations                                           | (UTC-05:00) Toronto         | ~               |
|                                                    | Code                        |                 |
|                                                    |                             | Annuler Suivant |
|                                                    |                             |                 |
|                                                    |                             |                 |
|                                                    |                             |                 |
|                                                    |                             |                 |
|                                                    |                             |                 |
|                                                    |                             |                 |
|                                                    |                             |                 |

# Cliquer sur Suivant.

| Ajouter une équipe                    | ×       |  |
|---------------------------------------|---------|--|
| 1 Informations 2 Associations         |         |  |
| Nom<br>Exemple 1                      | EN      |  |
| Fuseau horaire<br>(UTC-05:00) Toronto | ~       |  |
| Intégration                           |         |  |
| Code<br>001                           |         |  |
|                                       | Annuler |  |
|                                       |         |  |
|                                       |         |  |

#### Sélectionner la case Positions.

| Ajouter une équipe            | ×                  |
|-------------------------------|--------------------|
| 1 Informations 2 Associations |                    |
| Positions     Aucune position | ~                  |
| C Lieux<br>Aucun lieu         | ~                  |
| Aucun employé                 | ~                  |
|                               | Retour Sauvegarder |

**9** Sélectionner les postions que vous souhaitez ajouter à l'équipe.

| Aj  | outer une équipe              | ×  |
|-----|-------------------------------|----|
|     | 1 Informations 2 Associations |    |
| c c | Positions<br>Aucune position  | ~  |
|     | Q Q                           |    |
|     | Toutes les positions          |    |
|     | Logistic Coordinator          |    |
|     | Nurse                         | 11 |
|     | Pediatrician                  |    |
|     | Reception                     |    |
|     | Security                      | _  |
|     | Supervisor                    | _  |
|     | Warehouse worker              |    |

### Cliquer sur la case Lieux.

| Ajouter une équipe                      | ×                  |
|-----------------------------------------|--------------------|
| 1 Informations 2 Associations           |                    |
| Positions<br>Nurse (S) Pediatrician (S) | ~                  |
| Clieux<br>Aucun lieu                    | ~                  |
| Aucun employé                           | ~                  |
|                                         | Retour Sauvegarder |

### **11** Sélectionner le/les lieux que vous souhaitez inclure dans l'équipe.

| uipes de travail > 11 Clinic 41 | 1 membres                               |   |
|---------------------------------|-----------------------------------------|---|
| ·ux                             |                                         |   |
| ponibilités                     |                                         |   |
| signation                       | Ajouter une équipe                      |   |
| nployés                         | 1 Informations 2 Associations           |   |
| ence                            | Positions<br>Nurse (3) Pediatrician (3) | ~ |
|                                 | Clieux<br>Aucun lieu                    | ~ |
|                                 | <u>م</u>                                |   |
|                                 | Tous les lieux                          |   |
|                                 | 10 - Bell Centre                        |   |
|                                 | Location 3                              | _ |
|                                 | Location 1                              |   |
|                                 | Location 2                              |   |
|                                 | Location 4                              |   |

### Cliquer sur la case Membres.

| Informations 2 Associations Positions Positions Nurse @ Pediatrician @ `` Lieux Location 3 @ `` Aucun employé Retour Sauvegarder | <ul> <li>Informations 2 Associations</li> <li>Positions         <ul> <li>Positions</li> <li>Positions</li> <li>Positions</li> <li>Positions</li> <li>Lieux</li> <li>Location 3 3</li> <li>Membres</li> <li>Aucun employee</li> </ul> </li> <li>Retour Sauvegarder</li> </ul> | <ul> <li>Informations</li> <li>Associations</li> <li>Positions</li> <li>Positions</li> <li>Pos</li></ul> | <ul> <li>Informations 2 Associations</li> <li>Positions<br/>Nurse Pediatrician (S)</li> <li>Lieux<br/>Location 3 (S)</li> <li>Membres<br/>Aucun employee</li> </ul> | ~           |
|----------------------------------------------------------------------------------------------------|----------------------------------------------------------------------------------------------------|----------------------------------------------------------------------------------------------------|----------------------------------------------------------------------------------------------------|-------------|
| Positions<br>Nurse Pediatrician ()<br>Lieux<br>Location 3 ()<br>Membres<br>Aucun employee<br>Retour Sauvegarder                  | Positions<br>Nurse Pediatrician (*)<br>Lieux<br>Location 3 (*)<br>Membres<br>Aucun employé<br>Retour Sauvegarder                                                                                                    | Positions<br>Nurse Pediatrician (*)<br>Lieux<br>Location 3 (*)<br>Membres<br>Aucun employé<br>Retour Sauvegarder                                                                                                    | Positions<br>Nurse Pediatrician Pediatrician<br>Lieux<br>Location 3<br>Membres<br>Aucun employee                                                                    | ~           |
| Cieux<br>Location 3 3<br>Membres<br>Aucun employé<br>Retour Sauvegarder                                                          | <ul> <li>Lieux</li> <li>Location 3 </li> <li>Membres</li> <li>Aucun employé</li> <li>Retour Sauvegarder</li> </ul>                                                                                                    | <ul> <li>Lieux<br/>Location 3 C</li> <li>Membres<br/>Aucun employé</li> <li>Retour Sauvegarder</li> </ul>                                                                                                    | <ul> <li>Lieux<br/>Location 3 (2)</li> <li>Membres<br/>Aucun employee</li> </ul>                                                                                    |             |
| Membres<br>Aucun employé<br>Retour Sauvegarder                                                                                   | Membres<br>Aucun employé<br>Retour Sauvegarder                                                                                                    | Membres<br>Aucun employé<br>Retour Sauvegarder                                                                                                    | Aucun employé                                                                                                    | ~           |
| Retour Sauvegarder                                                                                                    | Retour Sauvegarder                                                                                                    | Retour Sauvegarder                                                                                                    |                                                                                                    | ~           |
|                                                                                                    |                                                                                                    |                                                                                                    | Retour                                                                                                    | Sauvegarder |

**13** Sélectionner les employés que vous désirez ajouter à l'équipe.

| quipes de travail | > 11 Clinic 41 membres |                                                                                                    |   |
|-------------------|------------------------|----------------------------------------------------------------------------------------------------|---|
| ux                |                        |                                                                                                    |   |
| ponibilités       |                        |                                                                                                    |   |
| lignation         |                        | Ajouter une équipe                                                                                                    |   |
| aployés           |                        | 1 Informations 2 Associations                                                                                                    | _ |
| ΥΠCE              |                        | Positions         Q         Image: Construction of the second second seco |   |

**14** Cliquer sur Sauvegarder pour ajouter l'équipe à votre compte.

| 1 Informations 2 Associations                                                                                                    |                          |  |
|----------------------------------------------------------------------------------------------------|--------------------------|--|
| Positions<br>Nurse (S) Pediatrician (S)                                                                                                    | ~                        |  |
| CLieux<br>Location 3                                                                                                    | ~                        |  |
| C Membres<br>Anne Bonesso () () Anthony Michaud () () ()<br>Bruno Aldik () () () Christian Michaud () () () Christian Rashfol<br>() () Claudia Hamilton () () David Genest () () Diane Smith ()<br>+31 | i () V<br>© Elon Musk () |  |
|                                                                                                    | Retour Sauvegarder       |  |
|                                                                                                    |                          |  |